## Як створити програму

## Практична робота 4.2

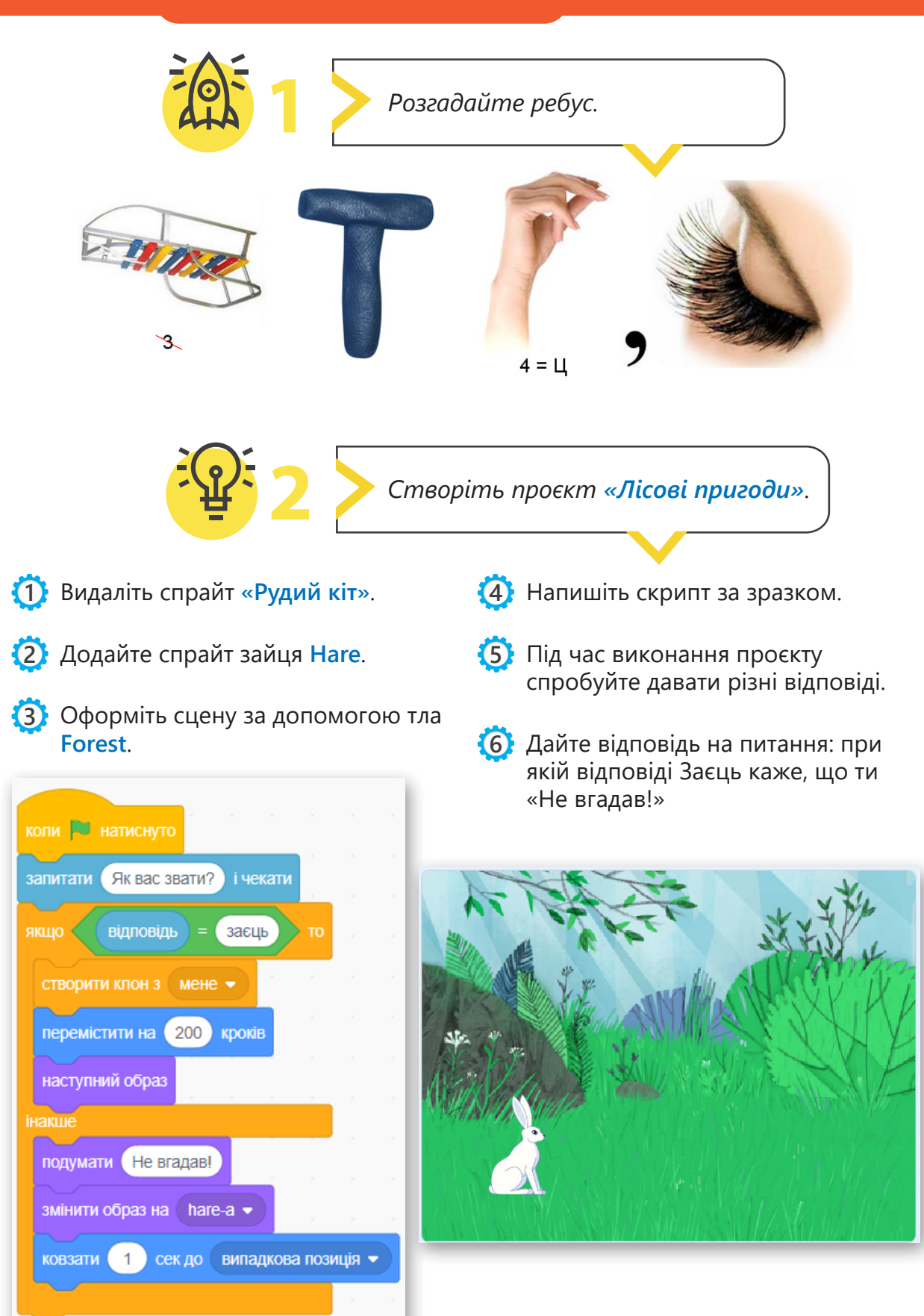

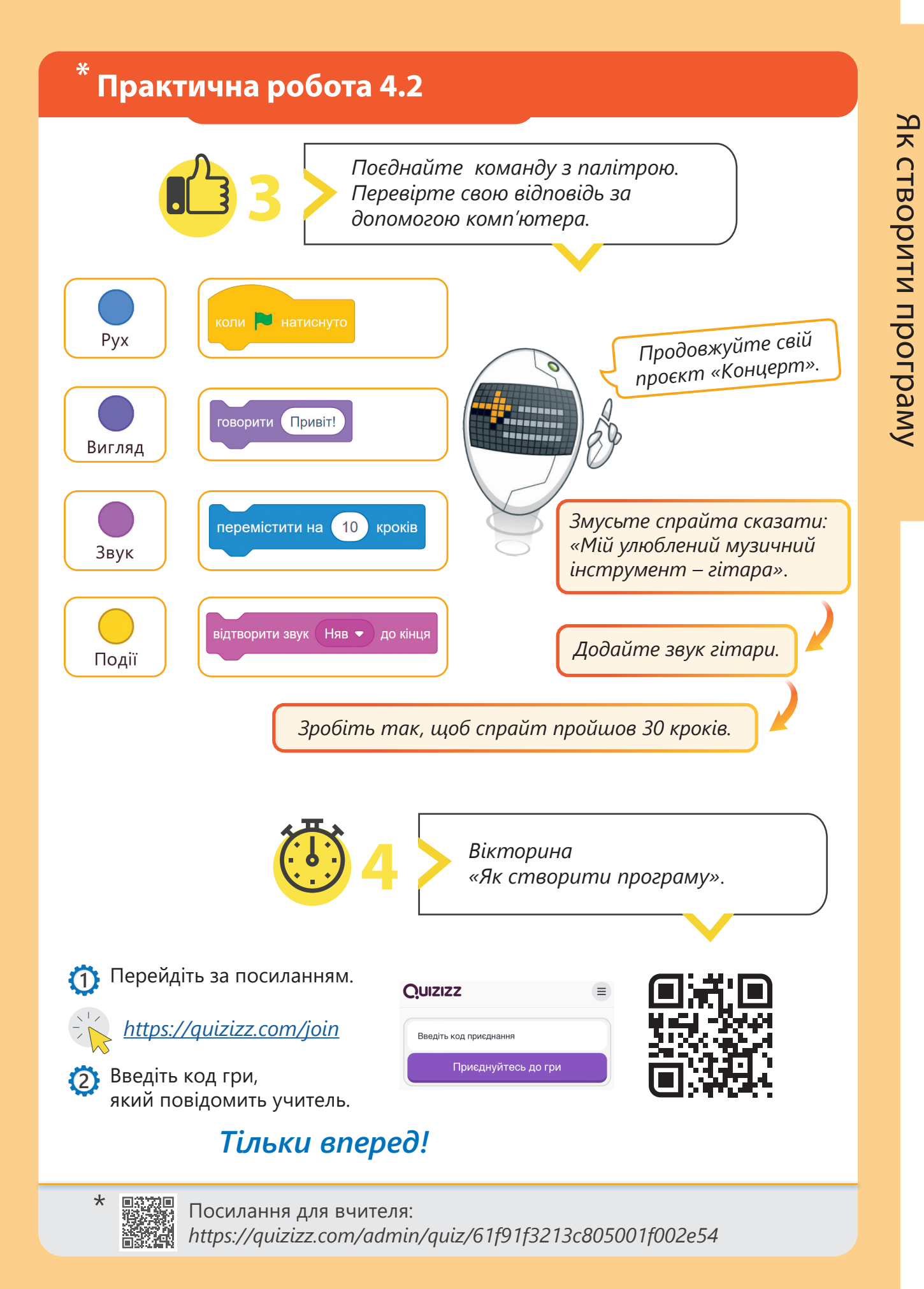